### ページ内の設定 (背景のクリア・ページをクリア・ページを削除)

# 背景のクリア

表示したページ内にあるインポートされた PDF ファイルのみ消去することができます。 こちらでは、例として棒グラフの PDF ファイルを消去します。

#### ①枠内を押します。

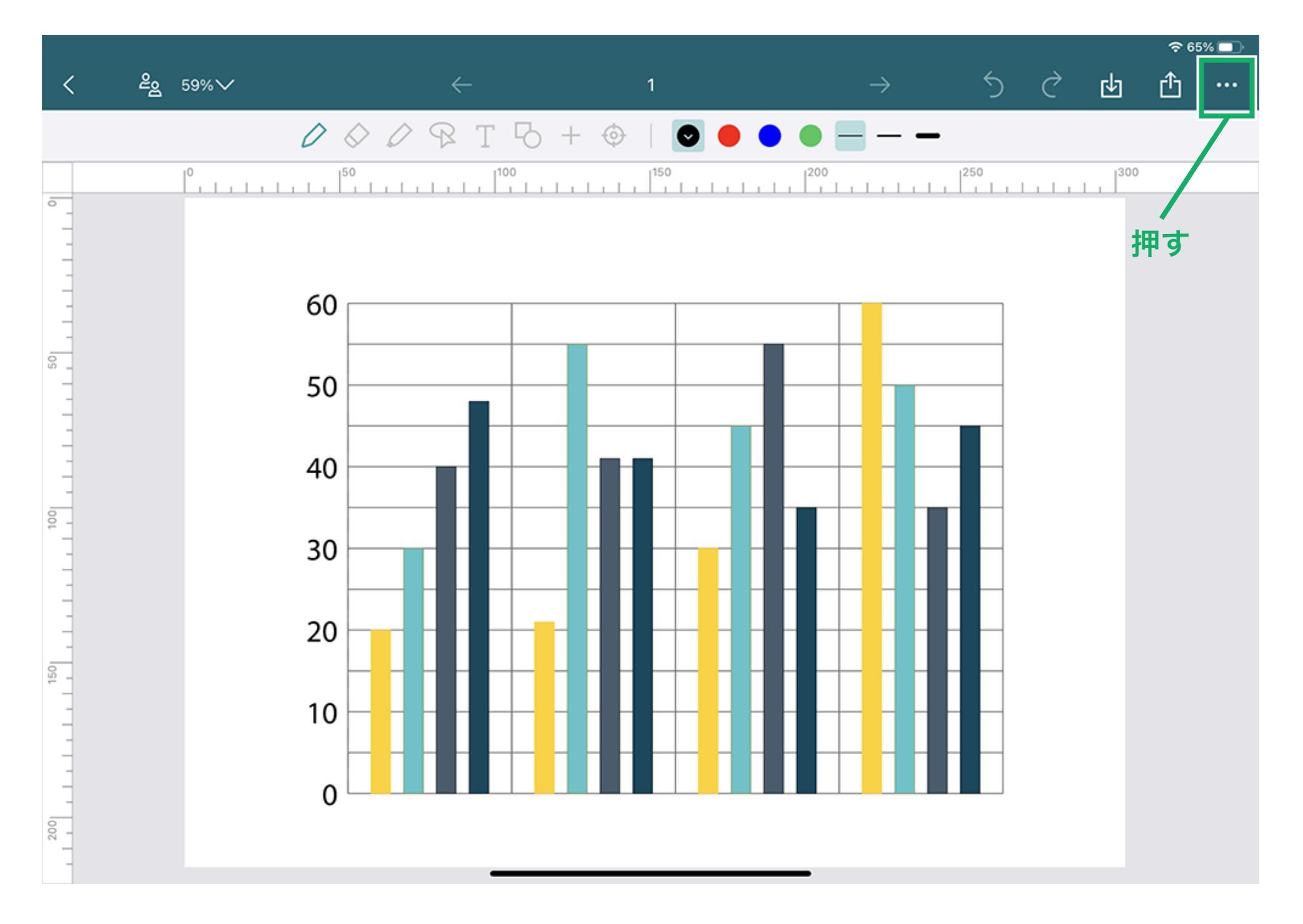

②「背景のクリア」を押します。

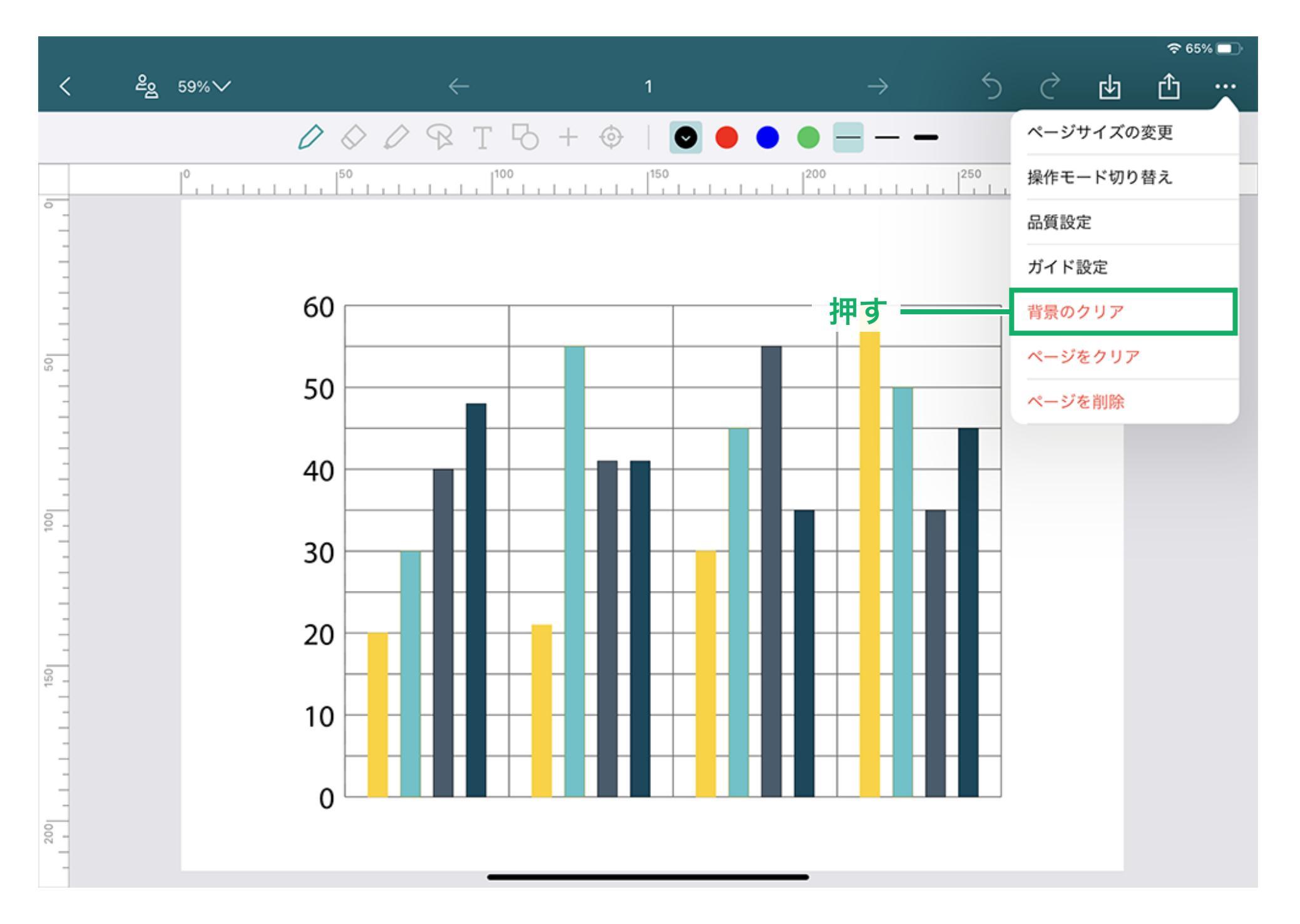

③「背景のクリア」の確認画面が表示され、「OK」を押すと、ページ内のインポートされた PDF ファイルが消去されます。

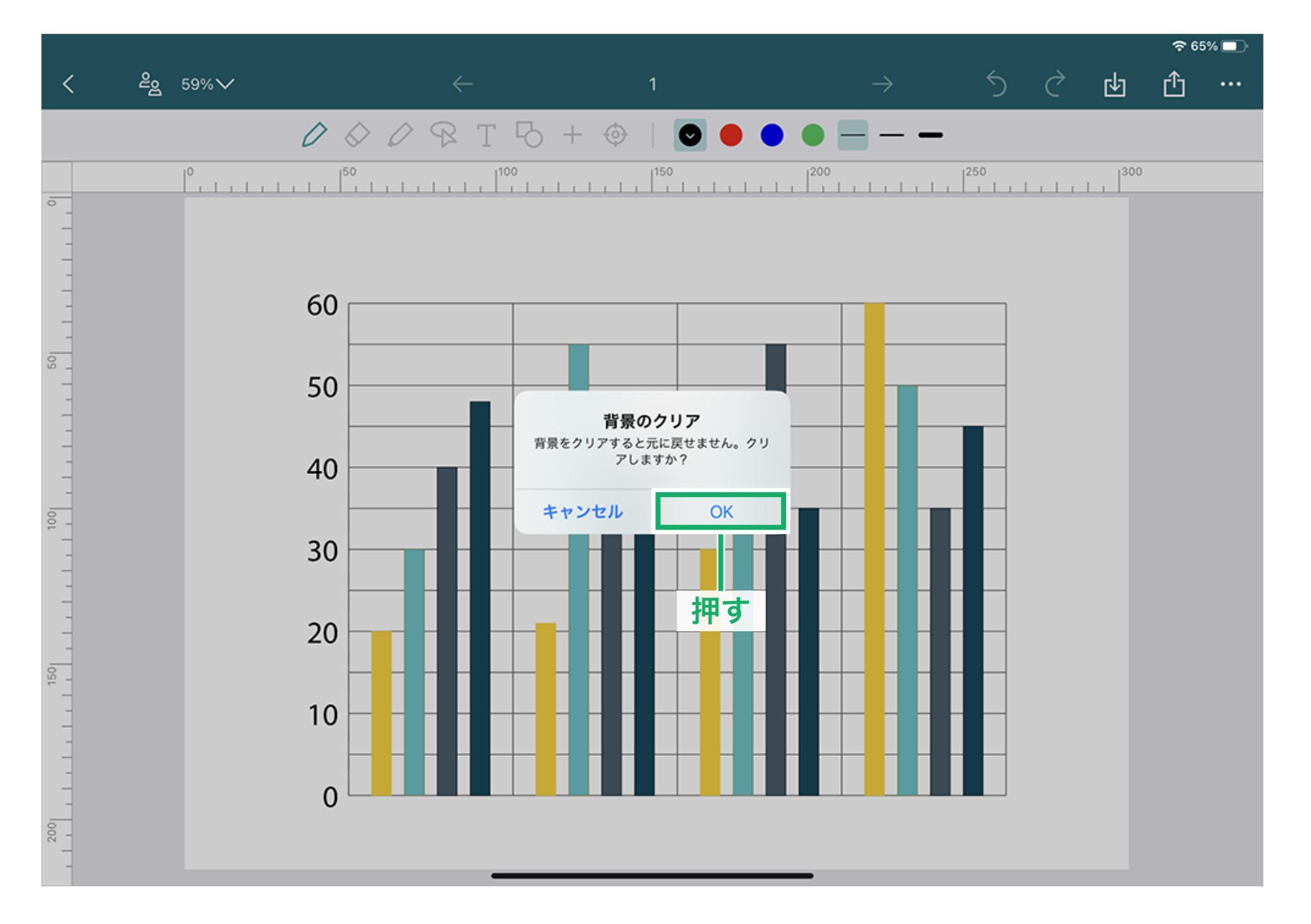

④ページ内の PDF ファイルが消去されました。

| <    | <i>2</i> ي و | 59%~ |                           | $\leftarrow$ |     | 1              |    |                    | $\rightarrow$ | 5              | Ì | 中 | Û |  |  |
|------|--------------|------|---------------------------|--------------|-----|----------------|----|--------------------|---------------|----------------|---|---|---|--|--|
|      |              | 0    | $\Diamond \bigcirc \circ$ | ₽ T ₽        | + 🗇 |                | •• | • -                |               | )              |   |   |   |  |  |
|      |              | P    | <sup>50</sup>             |              |     | <sup>150</sup> |    | ,   <sup>200</sup> |               | <sup>250</sup> |   |   |   |  |  |
| -    |              |      |                           |              |     |                |    |                    |               |                |   |   |   |  |  |
| -    |              |      |                           |              |     |                |    |                    |               |                |   |   |   |  |  |
| -    |              |      |                           |              |     |                |    |                    |               |                |   |   |   |  |  |
| - 05 |              |      |                           |              |     |                |    |                    |               |                |   |   |   |  |  |
| -    |              |      |                           |              |     |                |    |                    |               |                |   |   |   |  |  |
| -    |              |      |                           |              |     |                |    |                    |               |                |   |   |   |  |  |
| -    |              |      |                           |              |     |                |    |                    |               |                |   |   |   |  |  |
| 100  |              |      |                           |              |     |                |    |                    |               |                |   |   |   |  |  |
| _    |              |      |                           |              |     |                |    |                    |               |                |   |   |   |  |  |
| -    |              |      |                           |              |     |                |    |                    |               |                |   |   |   |  |  |
| _    |              |      |                           |              |     |                |    |                    |               |                |   |   |   |  |  |
| 15   |              |      |                           |              |     |                |    |                    |               |                |   |   |   |  |  |
| -    |              |      |                           |              |     |                |    |                    |               |                |   |   |   |  |  |
| _    |              |      |                           |              |     |                |    |                    |               |                |   |   |   |  |  |
| 200  |              |      |                           |              |     |                |    |                    |               |                |   |   |   |  |  |
|      |              |      |                           |              |     |                |    | _                  |               |                |   |   |   |  |  |

### ページをクリア

表示したページ内にあるインポートされた PDF ファイル以外を消去することができます。

#### ①枠内を押します。

こちらでは、例として棒グラフに書き込んだデータや画像(円グラフ)を消去します。

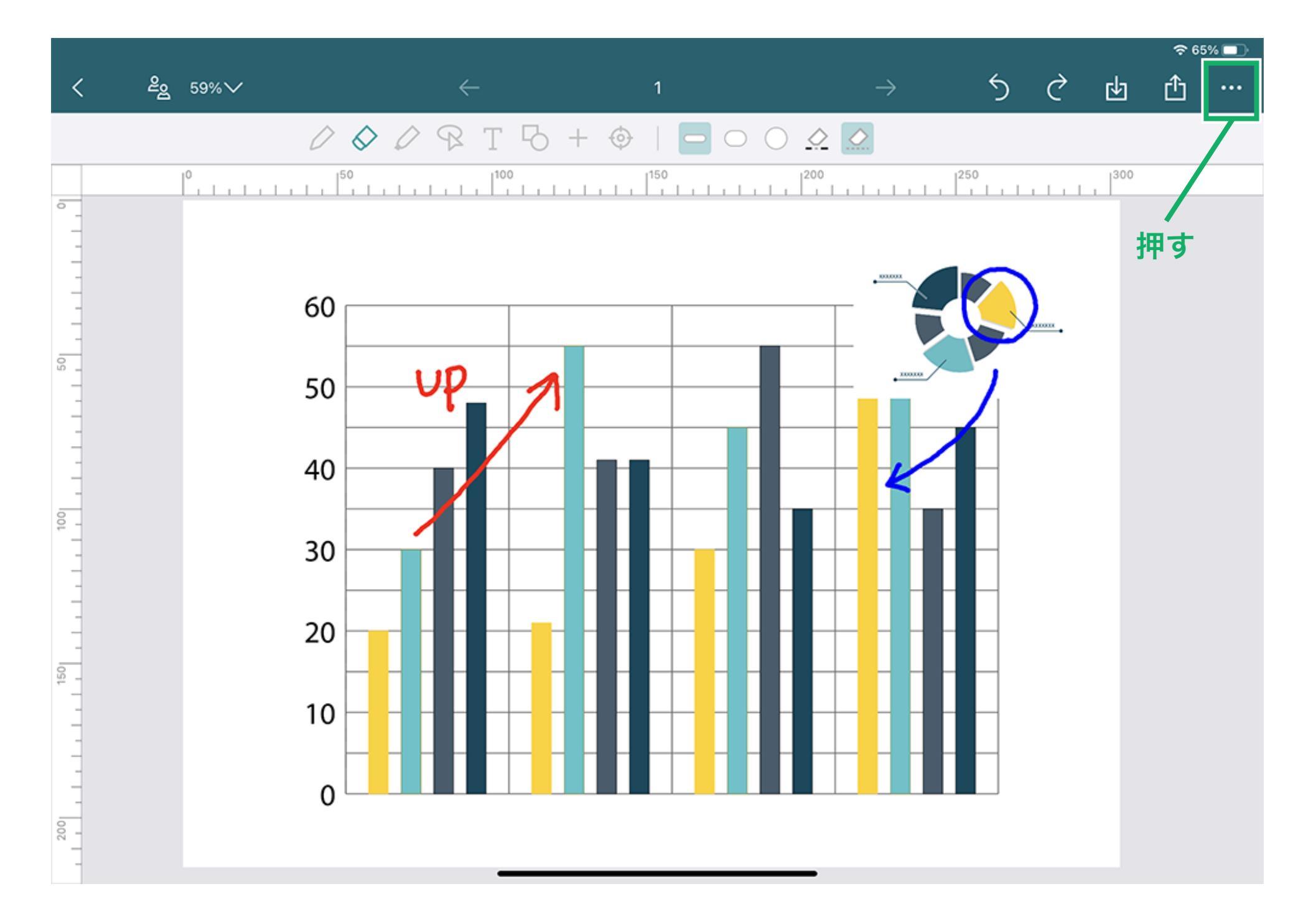

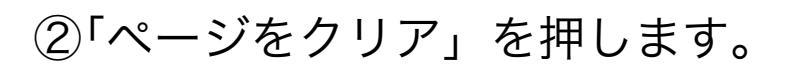

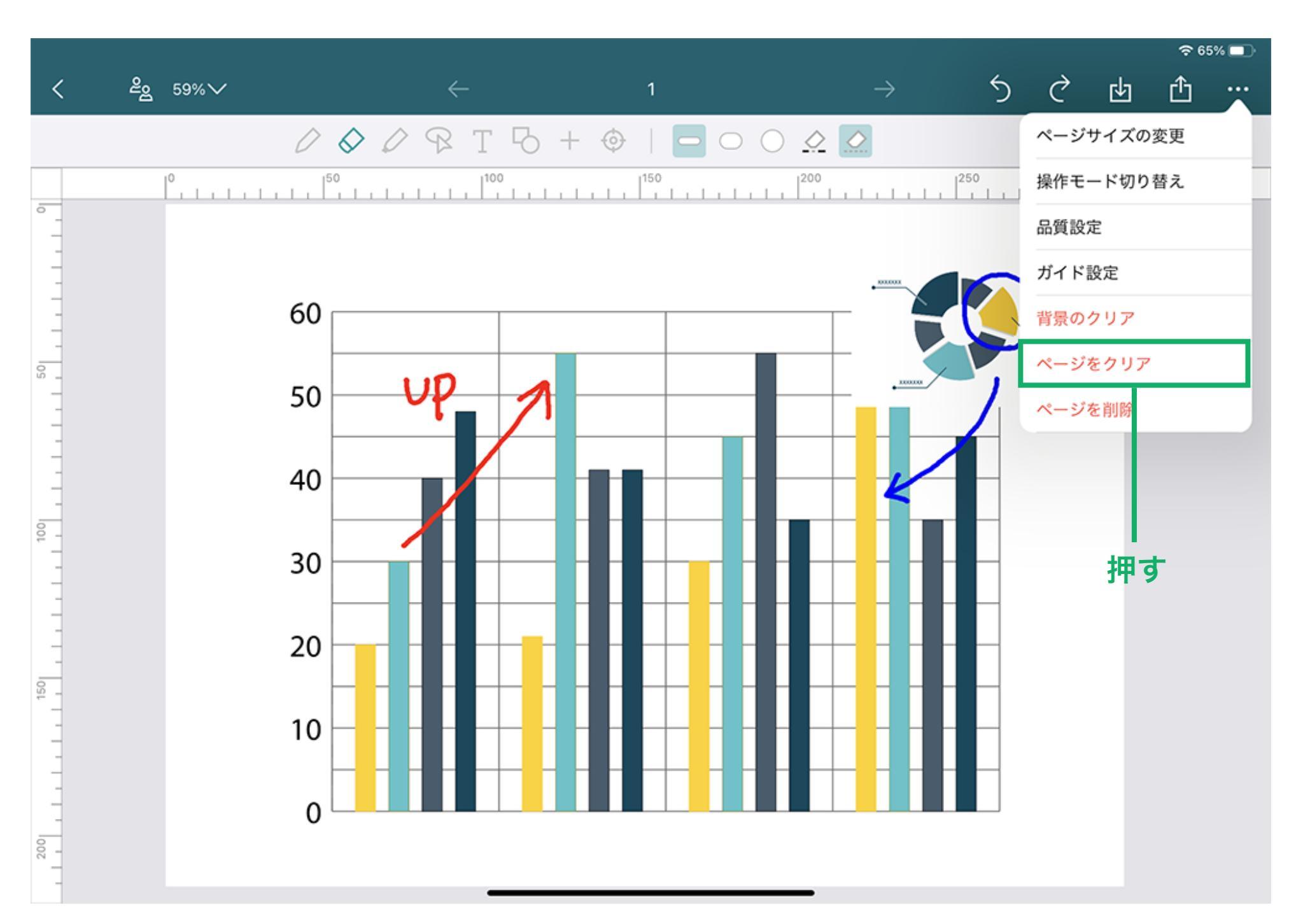

③「ページをクリア」の確認画面が表示され、「OK」を押すと、ページ内のインポートされた PDF ファイル以外のデータが消去されます。

|   |                 |              |           |               |             |   | <b>२</b> 65 |   |  |
|---|-----------------|--------------|-----------|---------------|-------------|---|-------------|---|--|
| < | ළ <u>ද</u> 59%∨ | $\leftarrow$ | 1         | $\rightarrow$ | 5           | Ì | 山           | ₾ |  |
|   |                 | 000RT5+      | - 🔶   🗖 🔿 |               |             |   |             |   |  |
|   | °               |              |           | 200           | 50<br>1   1 |   | 300         |   |  |
| - |                 |              |           |               |             |   |             |   |  |

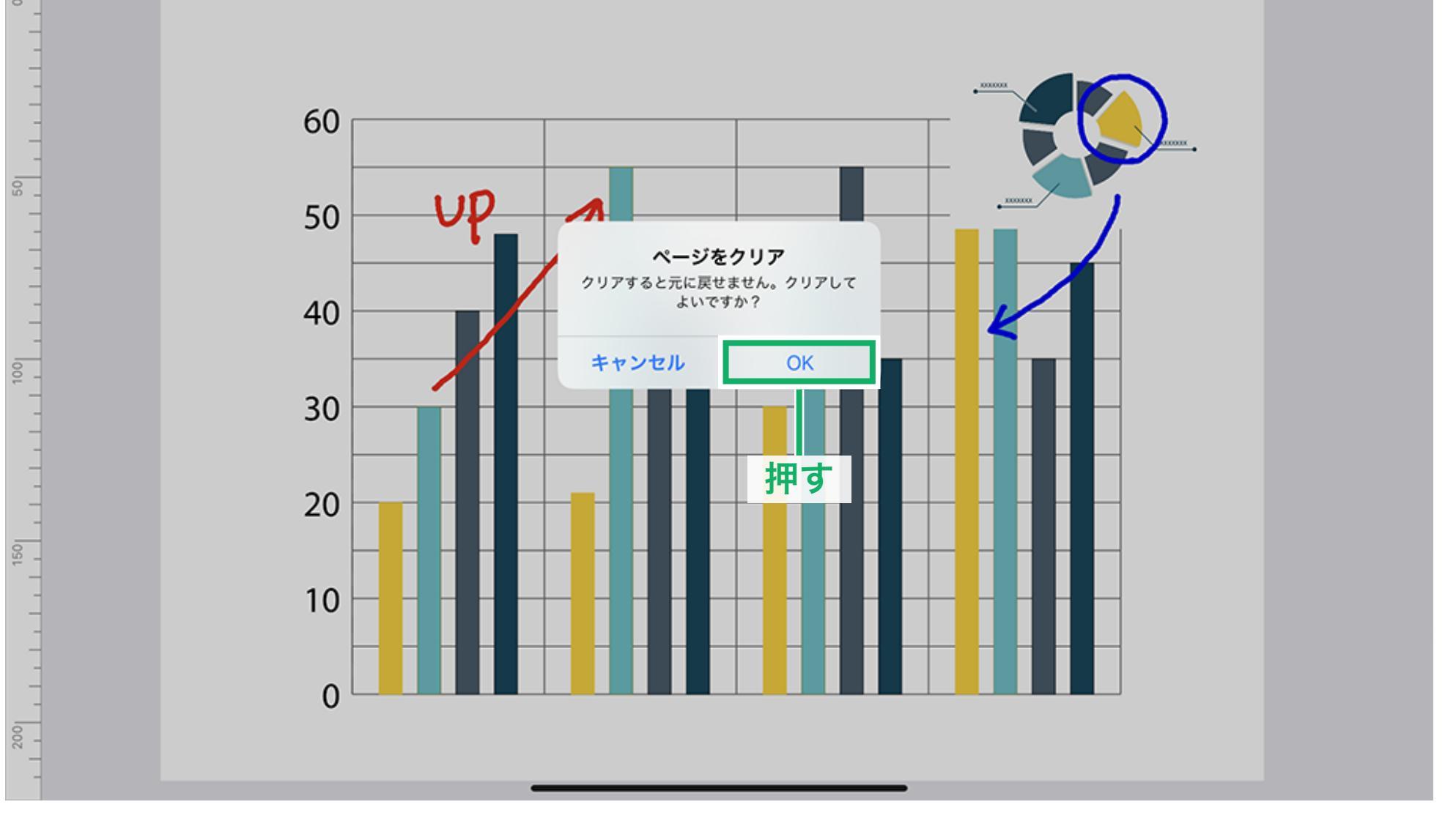

④ページ内の PDF ファイル以外が消去されました。

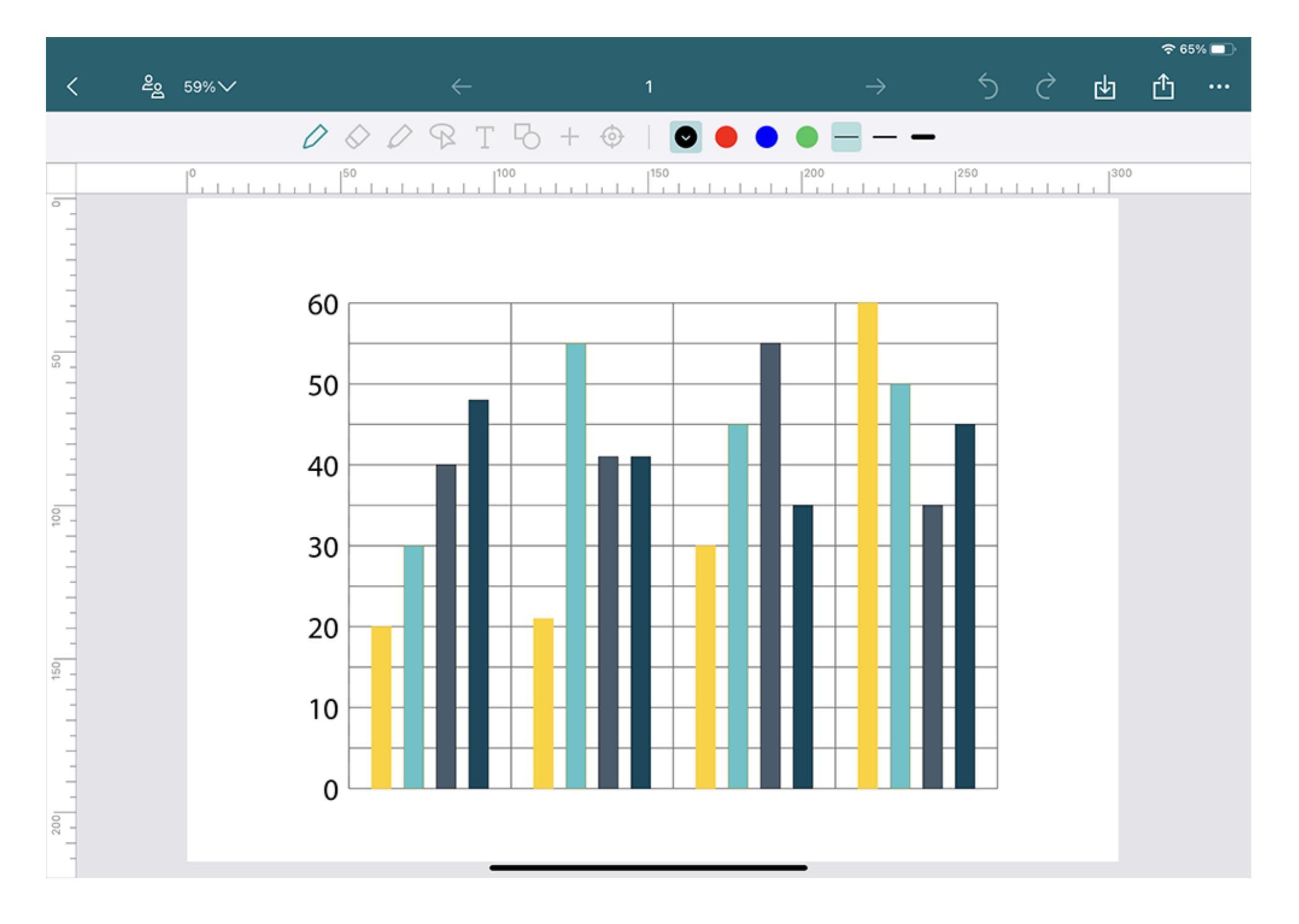

## ページの削除

表示したページのみ削除することができます。 ※削除したページは「ごみ箱」から復元することができます。

こちらでは例として、ノート「XX Project Note Ver.2」内にある円グラフのページ「2」 を削除します。

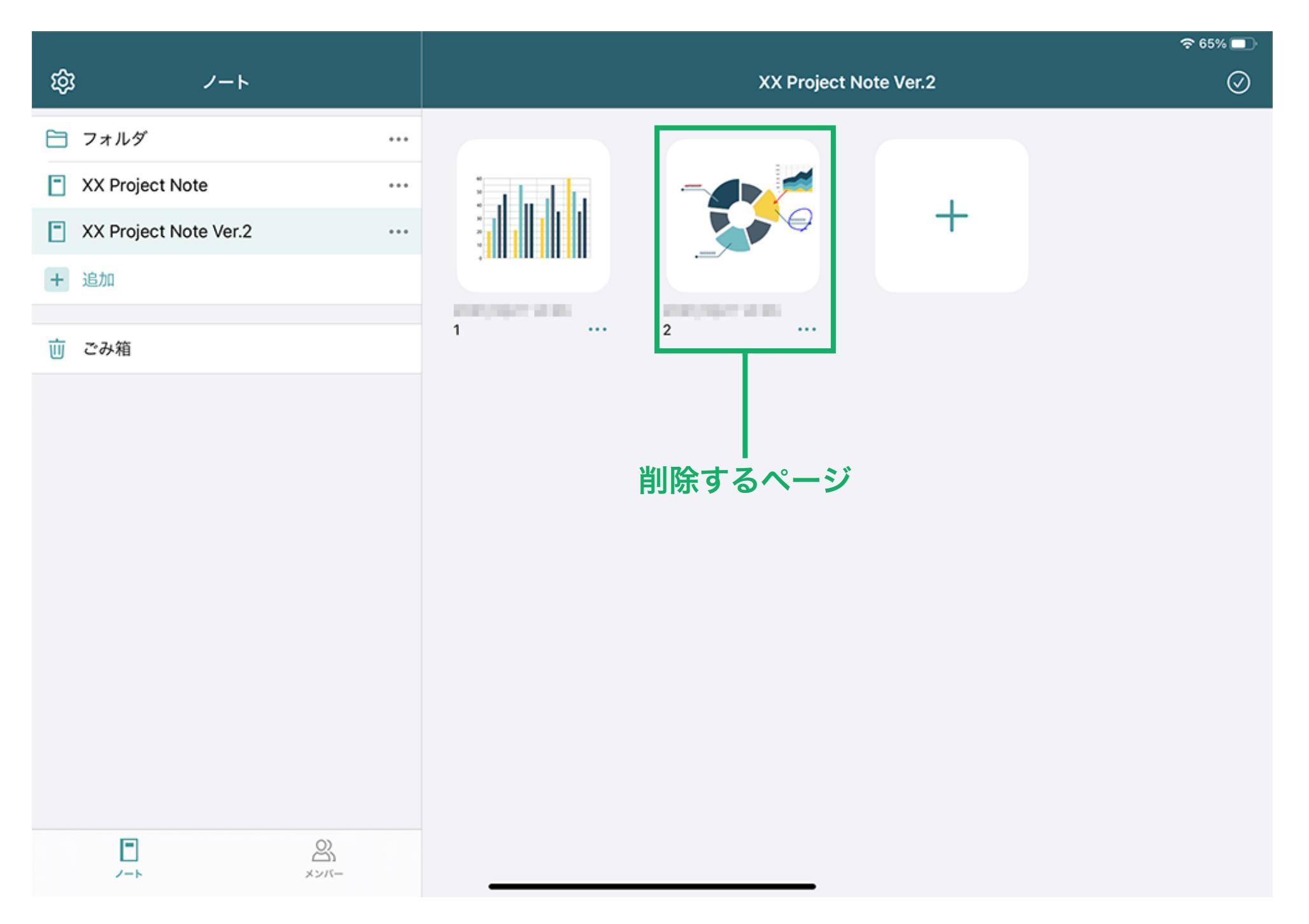

### ①枠内を押します。

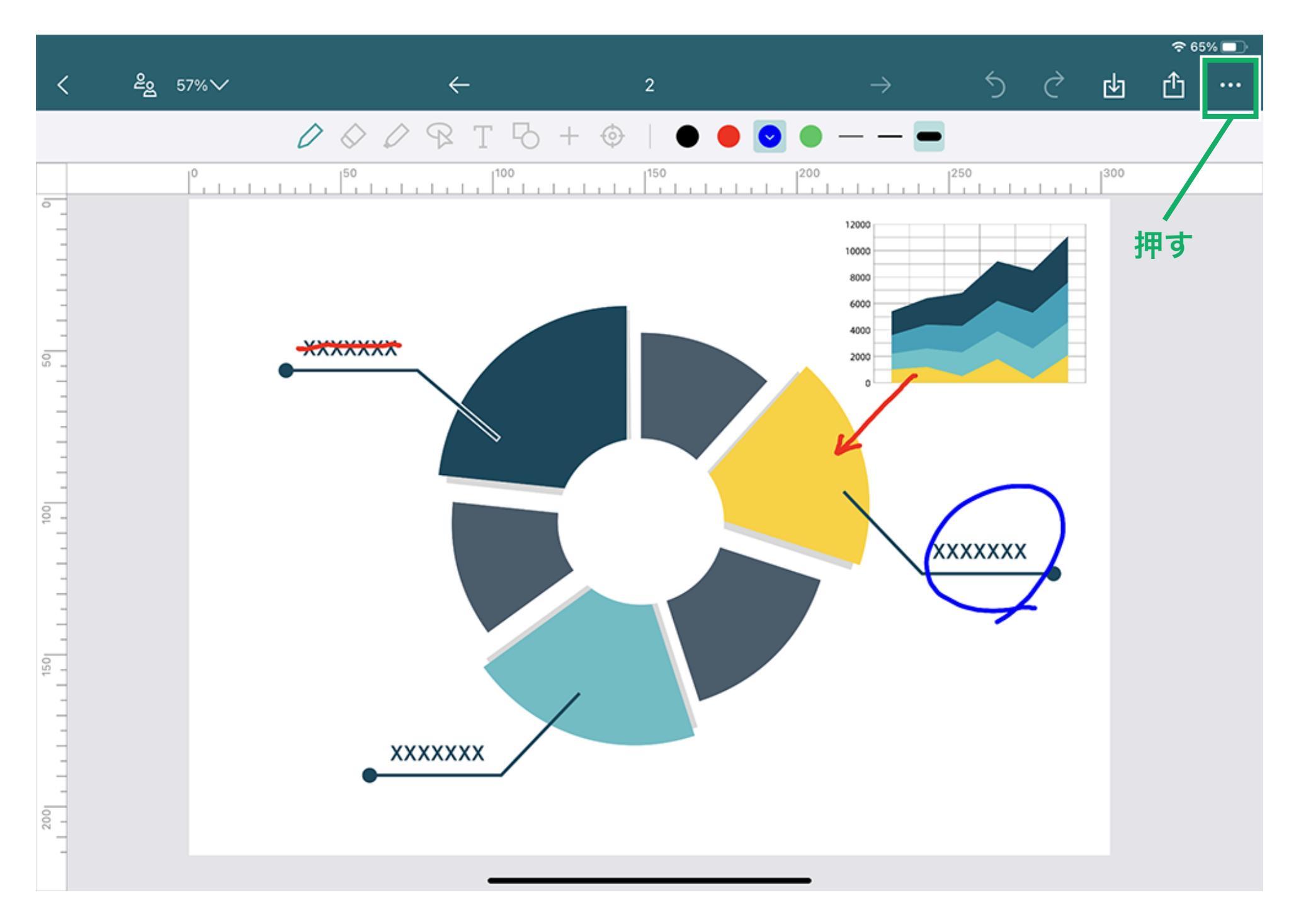

②「ページを削除」を押します。

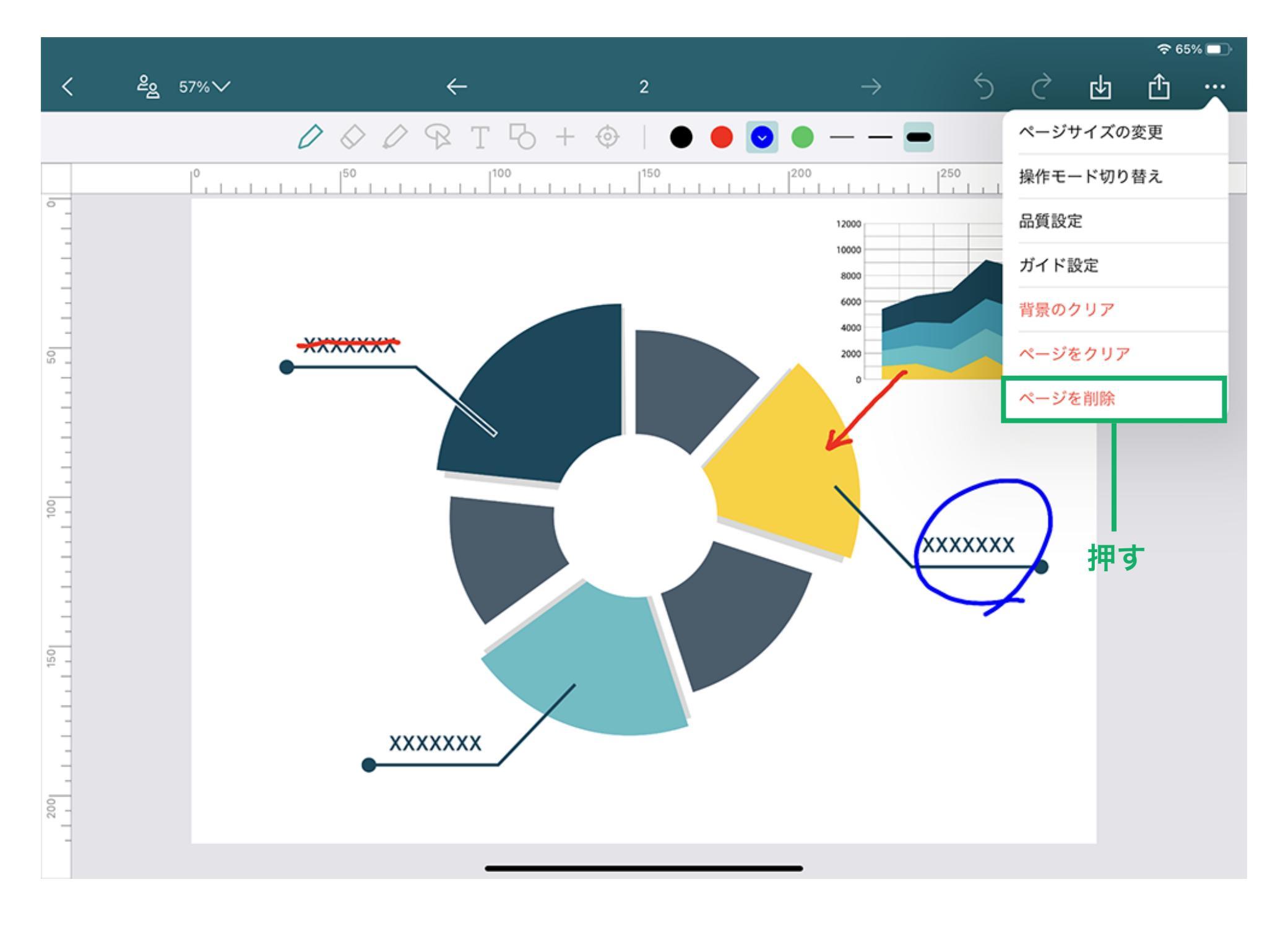

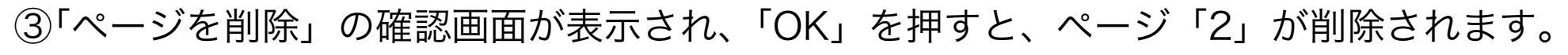

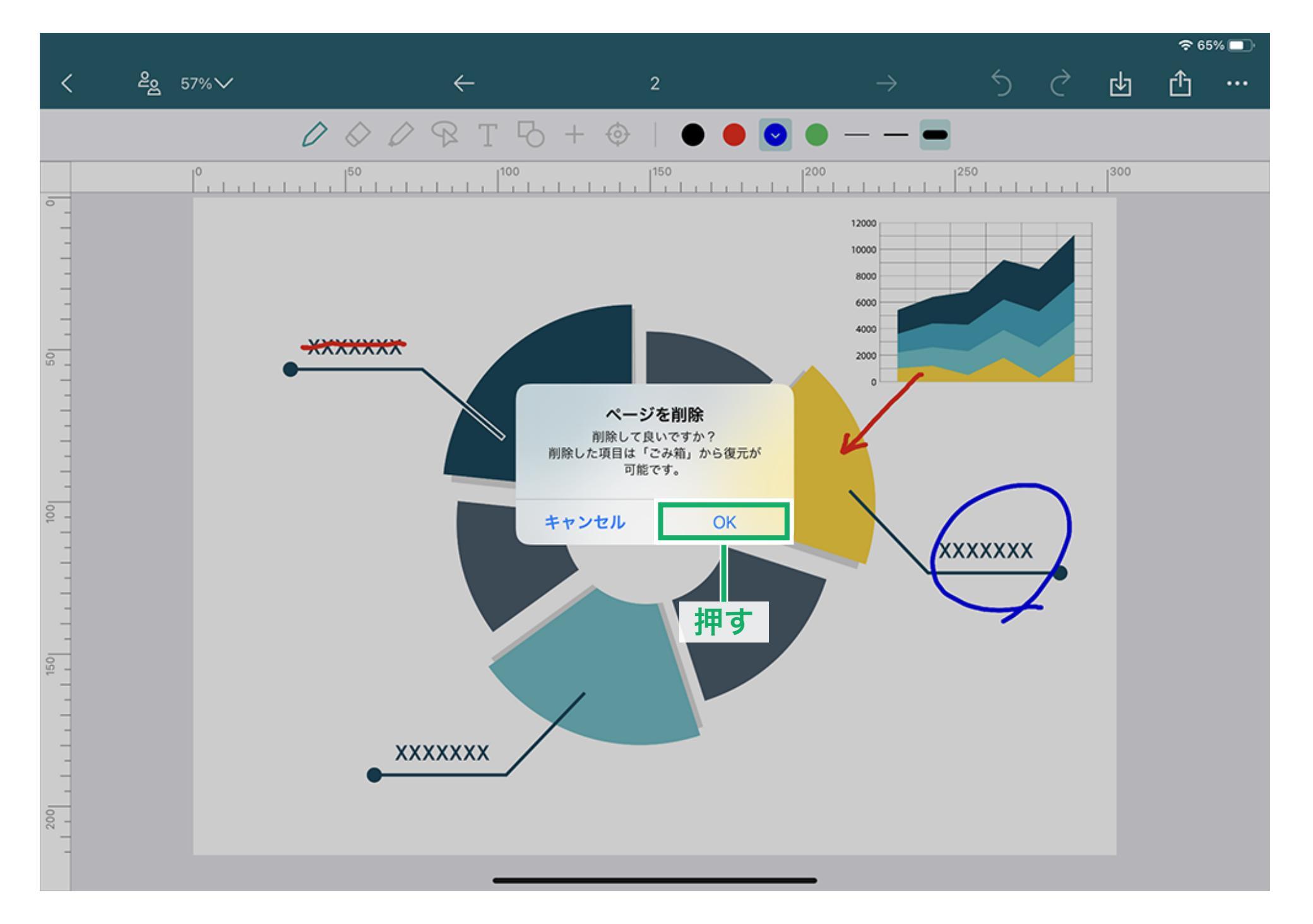

④ページー覧画面にて、ノート「XX Project Note Ver.2」内に存在したページ「2」が 削除されていることが確認できます。

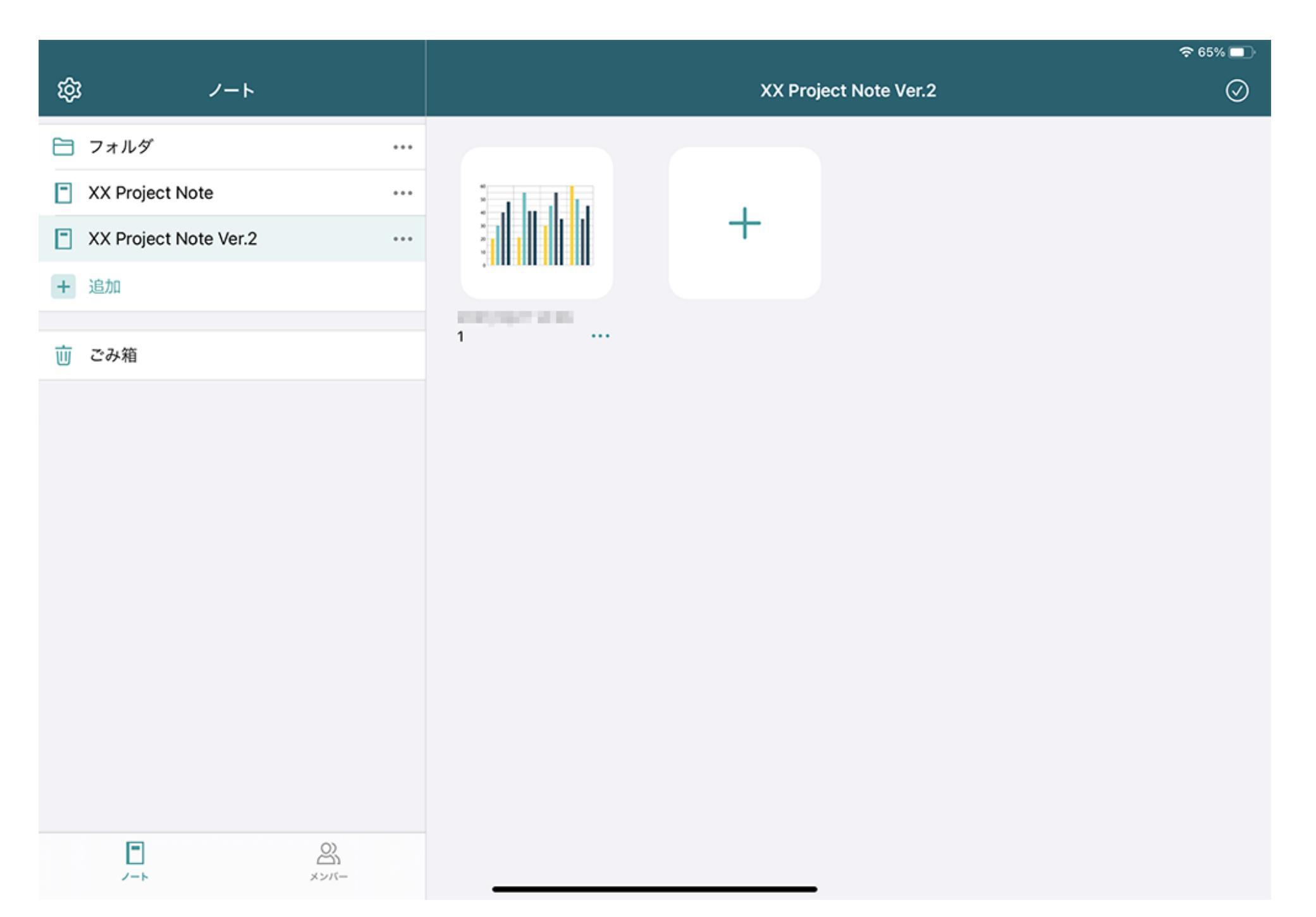